# **High-level accessibility review – LAA** (Brill eBook Platform)

**Primary Point of Contact** 

John Truong Project Manager

Deque Systems, Inc. Web: <u>www.deque.com</u> Email: john.truong@deque.com

# December 22, 2023

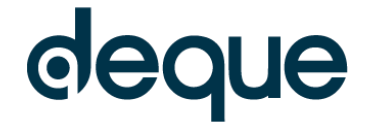

# **High–level accessibility review – LAA** (Brill eBook Platform)

## Contents

| Summary                                     | 3 |
|---------------------------------------------|---|
| Top 3 problems for the Brill eBook Platform | 3 |
| Accessibility findings                      | 3 |
| Project wide issues                         | 3 |
| 1. Landing Page                             | 4 |
| 2. Search Results                           | 5 |
| 3. Individual Search Result                 | 7 |
| 4. Advanced Search                          | 9 |

## Brill eBook Platform

## Summary

## Top 3 problems for the Brill eBook Platform

This high-level assessment covers limited portions and functionality of the Brill eBook Platform. The assessment revealed issues with assistive technology compatibility, resulting in some users missing information required to perceive and understand content, and to operate functions. It is important to keep in mind that the findings represent a high-level assessment, and do not reflect the results of a Deque Comprehensive Web Assessment. Screen reader experiences were focused on this brief assessment. As a result, not all issues affecting other user types were uncovered.

- Name Role Value Several controls and composite controls (widgets) are improperly implemented, resulting in a poor user experience for users who expect a control to behave in a certain way. Otherwise, other controls are missing programmatic names or other attributes in order to allow users to properly understand the purpose of controls or to operate them.
- 2. Focus Order Many key areas of the site pop up dialog boxes containing additional information for a user to navigate or to operate the site. The issues surrounding focus order will have a very negative experience for screen reader users who could become disoriented when they encounter the affected areas.
- 3. Info and Relationships In lists and tab widgets particularly, when relationships between controls and items are not properly implemented, a user of Assistive Tech could become confused as to how different content or controls relate to each other.

## Accessibility findings

## **Project wide issues**

The issues presented in this section were identified in multiple pages and are recorded here to avoid repetition. These are applicable to each screen. Due to particularities, similar issues are still reported on a page per page basis, where applicable.

## Automated findings using Axe

Issues found through automated testing come from the Axe plugin, an open source accessibility testing tool that is available for Chrome, Firefox and Edge. Details here: <u>https://www.deque.com/products/axe/</u>.

## No site-wide issues were found using automated scanning methods.

- 1. SC 2.5.3 A The 'Jump to content' link is programmatically named "skip to main content"
- 2. SC 1.1.1 A The 'Brill' linked image is inappropriately described as "Logo"
- 3. **SC 2.4.3 A** When all top level navigation panels are expanded, the programmatic focus is moved to the very end of the page, which disorients users once they tab past the submenu container.
- 4. **SC 2.4.3 A** When the 'About' submenu is open, the links receive tab focus in an order that does not preserve the organization of the content.
- 5. **SC 4.1.2 A** The 'Cookies Settings' control in the footer is missing an href attribute.
- 6. **SC 1.3.1 A** The sections of category links in the footer are presented like headings but not programmatically identified as such.
- 7. **SC 1.4.3 AA** Throughout the site, whenever a green link is hovered by a mouse user, the link becomes low in contrast. A 4.12:1 contrast ratio occurs on-hover, where a minimum 4.5:1 ratio is required.

## 1. Landing Page

## Source: https://brill.com/

**Test case:** Test initial interface/landing page to ensure menus, sub-menus, search box, images, icons, etc. are accessible.

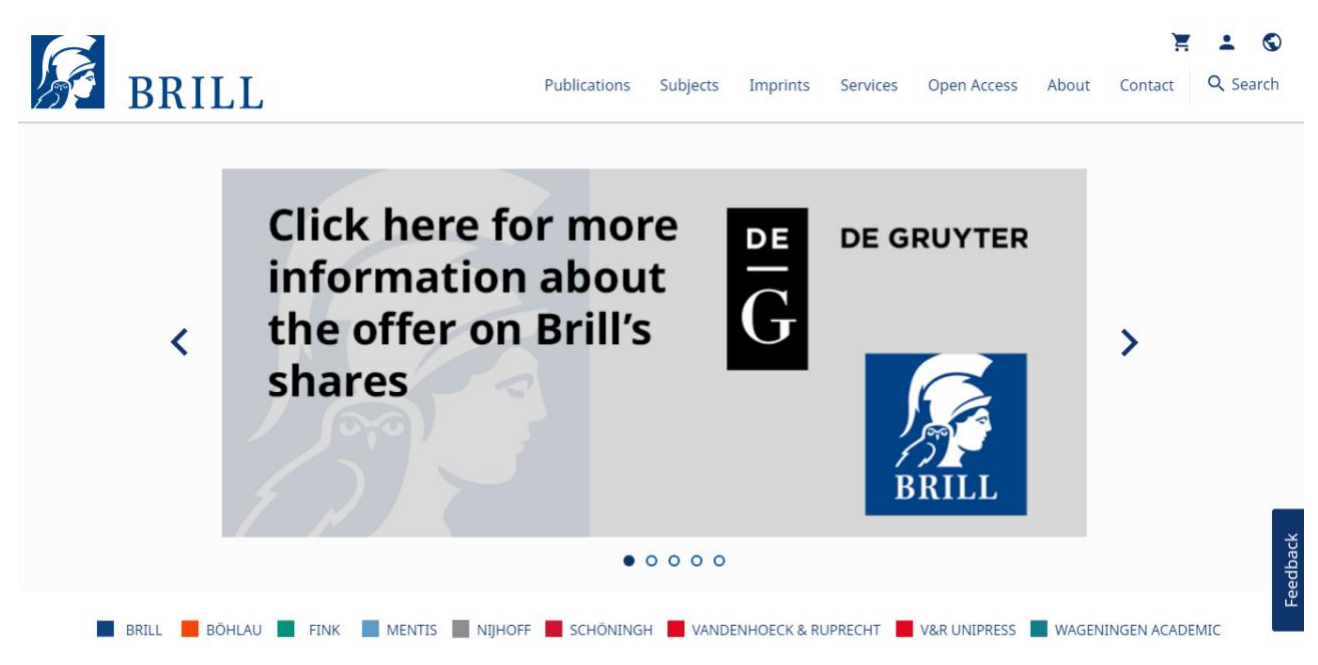

#### CLICK HERE FOR MORE INFORMATION ABOUT THE OFFER ON BRILL'S SHARES

## Automated findings using Axe

ttos://brill.com/page/degruyter

- 1. **SC 1.4.3 AA** The "Click here for more information about the offer on Brill's shares" content (in red and all caps) is low in contrast. A contrast ratio of 3.99:1 was observed where a minimum 4.5:1 ratio is required.
- 2. **SC 4.1.2 A** The 'Click here for more information about the offer on Brill's shares' carousel slide control is missing a programmatic name.

- 1. **SC 2.1.1 A** The 'next' and 'previous' controls in the Homepage hero banner area and Title Highlights section carousel are not keyboard operable.
- 2. **SC 2.4.7 AA** The carousel dot controls and individual carousel slides in the homepage hero banner area do not receive a clearly visible focus indicator when they receive keyboard focus.

## 2. Search Results

### Source: https://brill.com/search?q1=international+law

**Test case:** From the initial landing page, conduct a search for: "international law". Test search results page, including filters/refine search Product Type, then E-book and sort by options.

| S BRIL                      | Ĺ                              | Publications Subjects Imprints Services Open Access About Contact Q                                                                          | 💄 🔇<br>Search |
|-----------------------------|--------------------------------|----------------------------------------------------------------------------------------------------|---------------|
| Refine Search               | ^                              |                                                                                                    |               |
| All                         | international l<br>[+] Add row | Search Results<br>You are looking at 1 - 10 of 201,011 items for :<br>All: international law Search level: All Clear All Convoload Citations | B             |
| Cle<br>Product Type         | ar Search                      | Items per page 10 •<br>Sort by Relevance •                                                                                                   | ≥<br>×        |
| + Book                      | 6,200                          | Page: 1 2 3 4 5 6 7 8 9 10 11                                                                                                    |               |
| + Journal                   | 123                            |                                                                                                    |               |
| + Reference Work            | 119                            | International Law Type: Series                                                                                                    |               |
| + Primary Source Collection | 85                             | International Law is published as a subseries of Brill's Paperback Collection.                                                               | lback         |
| Inpine                      |                                | This product consists of the following titles:                                                                                               | Feed          |
| Subject                     | ^                              | An Introduction to International Human Rights Law, Edited by     Professor Aging Rahman Chaudhury and Md Jabid Hossain                       |               |
| + African Studies           | 5,896                          | Bhuiyan<br>Introduction to Public Law, A Comparative Study. Elisabeth Zoller                                                                 |               |

## Automated findings using Axe

- 1. **SC 4.1.2 A** The 'Download Citations' control is inappropriately using the aria-expanded attribute, because its semantic role does not support it.
- 2. **SC 4.1.2 A** The 'Institutional Pricing (2023)' and 'Individual pricing (2023)' tabs all inappropriately contain an interactive element nested within them.
- 3. **SC 4.1.2 A** The "From" and "To" select controls in the Copyright Date section are missing a programmatic name.

- 1. **SC 2.4.3 A** When accordion sections are collapsed in the left hand refinement panel, a screen reader user can still tab to elements that are meant to be hidden.
- SC 2.4.6 AA In the left hand refinement panel, all 'Open Section' and 'Close section' controls are similarly named without any additional programmatic context, even though they all have a unique purpose.
- 3. **SC 1.1.1 A** In the left hand refinement panel, the filter categories all contain a decorative arrow image either pointing up/down. The decorative image is inappropriately announced to users.
- 4. **SC 2.5.3 A** In the left hand refinement panel, all instances of the 'Submit' CTA are programmatically named "Update search"
- 5. SC 2.4.7 AA In the left hand refinement panel, all instances of a checkbox do not receive a clearly visible focus indicator when the controls receive focus.
- 6. **SC 2.4.7 AA** In the results panel, the 'Remove [filter name]' controls do not receive a clearly visible focus indicator when the controls receive focus.
- 7. **SC 1.4.11 AA** In the results panel, the Save, Email Page and Share controls do not provide a focus indicator with sufficient focus. A contrast ratio of 2.6:1 was observed where a minimum 3:1 is required
- 8. **SC 4.1.2 A** In the results panel, the 'Download Citations' control is missing required ARIA role and attribute details in order to be properly identified as a combobox control.

- 9. SC 2.4.3 A In the results panel, when the 'Download Citations' dialog is opened, the programmatic focus is moved to the very end of the page, which disorients users once they tab past the submenu container.
- 10. **SC 3.1.2 AA** In the results panel, whenever there are instances of text in a language that is different from the primary page language, the change in language for the affected text is not programmatically defined.
- 11. **SC 1.3.1 A** In the results panel, toward the very bottom of the panel, the 'Items per page' and 'Sort by' combobox controls are not programmatically associated with their visible label.
- 12. **SC 4.1.2 A** In the results panel, the 'Institutional Pricing (2023)' and 'Individual Pricing (2023)' controls are inappropriately identified as tab widgets when they do not provide any tab widget functionality.
- SC 4.1.2 A In the results panel, the content found within the expanded sections of the 'Institutional Pricing (2023)' and 'Individual Pricing (2023)' sections is inappropriately identified as listbox controls when they are not controls and do not provide any listbox functionality.
- 14. **SC 2.4.4 A** In the results panel, there are multiple instances of the "see more" link without any additional context to identify the unique purpose of each same-named link.

## 3. Individual Search Result

Source: https://brill.com/edcollbook/title/12838?rskey=rwknaj&result=3

**Test case:** Test individual search result landing page "Progress in International Law" & test actual document (PDF, video, etc.).

| S BRI                                                                                                    | L Publications Sub                                                                                                    | ojects Imprints Services                                                                | Open                                                                                                  | 🟋 🚣 🕥<br>Access About Contact Q Search                                                                                   |
|----------------------------------------------------------------------------------------------------|----------------------------------------------------------------------------------------------------|-----------------------------------------------------------------------------------------|----------------------------------------------------------------------------------------------------|----------------------------------------------------------------------------------------------------|
| Description of the description of the description o | Progress in International Law<br>Series: Developments in International Law, Volume: 60<br>Editors: Miller and Rebecca M. Bratspies<br>Progress in International Law is a comprehensive accounting of<br>international law for our times. Forty leading international law<br>theorists analyze the most significant current issues in international<br>law and their critical assessments draw | Login via Institution<br>Prices from (excl. shipping):<br>\$423.00<br>Available formats | ₽<br>"<br>&<br>■<br>f                                                                                 | Search within Book Q  Product Details Collection Information Related Content                                             |
| Contracts these                                                                                                    | See More<br>Copyright Year: 2008<br>E-Book (PDF) Hardback<br>Availability: Published<br>ISBN: 978-90-47-43316-3<br>ISBN: 978-90-04-16571-7<br>Publication: 30Jun 2008<br>USD \$423.00                                                                                                    | Add to Cart View PDF Flyer Get Permissions                                              | La pollution transfrom<br>le droit international 1<br>1985 Transfrontier Pol<br>and International Law | La pollution transfrontière et<br>le droit international 1985 /<br>1985 Transfrontier Pollution<br>and International Law |

## Automated findings using Axe

- 1. **SC 1.3.1 A** The 'Related Content' container has been given the 'tablist' role without also containing required children to complete the tab widget.
- 2. **SC 4.1.2 A** The 'Available formats' select control is using an ARIA attribute that does not exist. The 'aria-labeledby' attribute is invalid, most likely the intended attribute is 'aria-labelledby'.
- 3. **SC 1.4.3 AA** The 'Add to Cart' link control is low in contrast. A 1.84:1 contrast ratio was observed where a minimum 4.5:1 ratio is required.
- 4. **SC 1.3.1 A** The 'Contents' list element is mal-formed. It contains child elements that are not allowed.
- 5. **SC 1.3.1 A** The individual items within the 'Contents' list are not properly nested within a semantic list container.
- 6. **SC 4.1.2 A** The 'Contents', 'About', 'Product Details', 'Collection Information' and 'Related Content' tabs all inappropriately contain an interactive element nested within them.

- SC 4.1.2 A The 'Add to Cart' link appears to be disabled however links do not support a disabled state. As a result, the control is inappropriately identified as a link and furthermore because it is not programmatically disabled the control is also low in contrast as noted in the Automated findings section above.
- 2. **SC 1.4.11 AA** In the results panel, the Save, Email Page, Share etc. controls do not provide a focus indicator with sufficient focus. A contrast ratio of 2.6:1 was observed where a minimum 3:1 is required
- 3. **SC 2.4.3 A** When the right hand 'search' panel is collapsed, a screen reader user is still able to navigate to the section and the controls within it.
- SC 3.1.2 AA In the right hand 'search' panel, whenever there are instances of text in a language that is different from the primary page language, the change in language for the affected text is not programmatically defined.
- 5. SC 4.1.2 A In the right hand 'search' panel, the 'Product Details', 'Collection Information' and 'Related

Content' controls are inappropriately identified as tab widgets when they do not provide any tab widget functionality.

6. **SC 1.4.3 AA** – In the 'Contents' tab, when a mouse user hovers over a list item, all links within the hovered area become low in contrast with a 3.96:1 contrast ratio where a minimum 4.5:1 ratio is required.

## 4. Advanced Search

**Source:** https://brill.com/search?level=all&o\_1=OR&q0=International+law&q1=crime **Test case:** Test advanced search page by adding a row of International Law "or" crime.

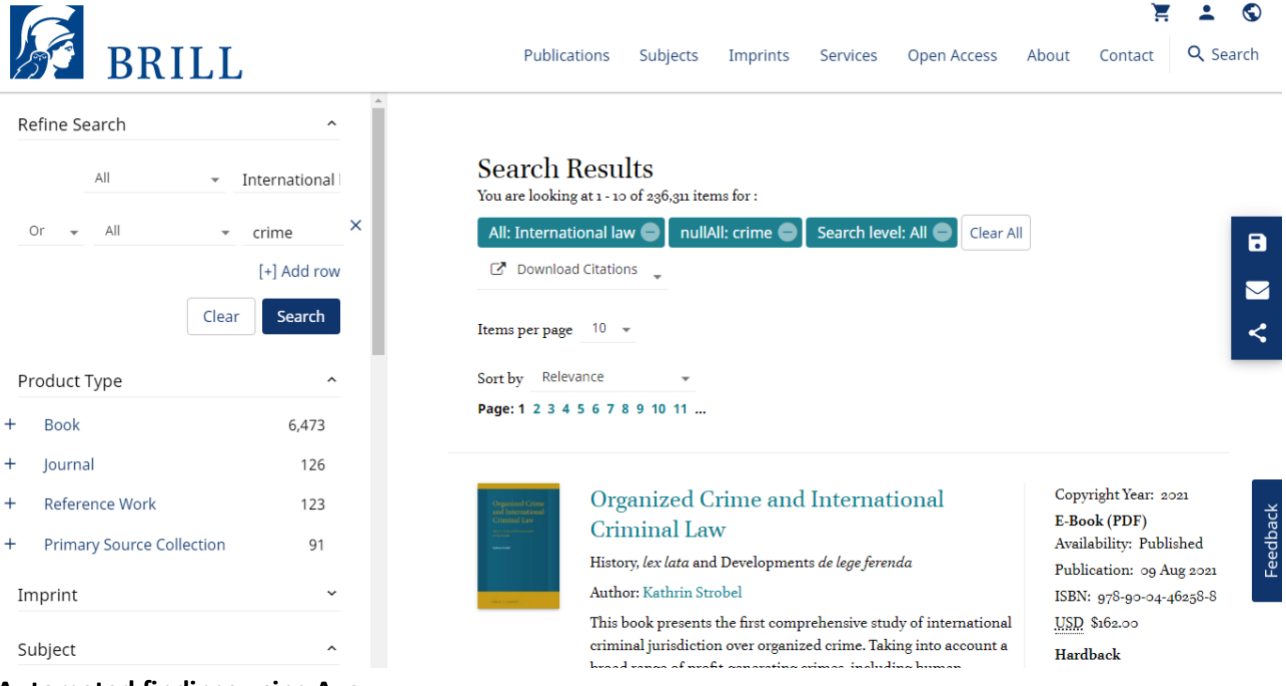

#### Automated findings using Axe

- SC 4.1.2 A The 'Download Citations' control is inappropriately using the aria-expanded attribute, because its semantic role does not support it.
- 2. **SC 4.1.2 A** The "Or" select control (the operator) in the Refine Search section is missing a programmatic name.
- 3. **SC 4.1.2 A** The "From" and "To" select controls in the Copyright Date section are missing a programmatic name.

## Additional manual findings using NVDA screen reader

Not completed due to insufficient time.